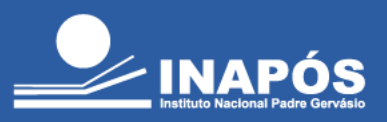

## Veja como acessar sua plataforma de livros virtuais, a Minha Biblioteca!

Acesse o site da biblioteca: <u>https://www.inapos.edu.br/biblioteca/</u>, clique em "**Acesse** aqui o acervo de livros" e clique em "**Entrar**". Faça seu login informando o número de matrícula (RA) em "**Matrícula**" e sua senha no campo "**Senha**". Caso seja o primeiro acesso, clique em "**Lembrar senha**" (você receberá os dados de acesso no seu e-mail institucional):

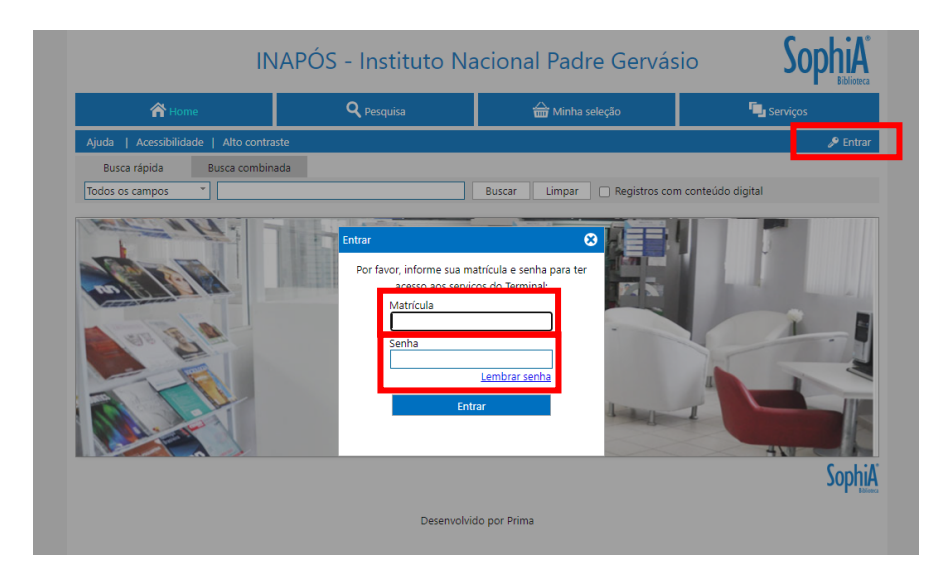

Após fazer o login, faça a busca pelo livro desejado, marcando a opção "**Registros com conteúdo digital**", a busca retornará todos os livros que temos disponíveis. Para acessar o livro desejado basta clicar na opção "**Conteúdo digital**":

| INAPÓS - Instituto Nacional Padre Gervásio |                            |                                    |                         |                                        |                    |                    | SophiA <sup>*</sup>          |
|--------------------------------------------|----------------------------|------------------------------------|-------------------------|----------------------------------------|--------------------|--------------------|------------------------------|
| 🕆 Home 🔍 P                                 |                            | Q Pes                              | esquisa 🔐 Minha seleção |                                        | 🖳 Se               | rviços             |                              |
| Ajuda   Acessibilidade   Alto contraste    |                            |                                    |                         |                                        |                    | В                  | oa tarde, <b>Laís</b> (Sair) |
| Busca rápida<br>Todos os campos            | Busca combinada<br>Sobotta |                                    |                         | Buscar Limpar                          | Z Registros con    | m conteúdo digital |                              |
| Filtros                                    | 🗸 Selecio                  | nar todos 🗙 Des                    | marcar seleciona        | dos  🔒 Enviar para Minha               | i seleção 🔺 Salvai | r favoritos        | 🝳 Nova pesquisa              |
| Ano 🔻                                      | 2 registros                | encontrados - 1 F                  | agina                   |                                        |                    |                    |                              |
| 2018 (1)                                   | 1                          | n Kale Auro                        | Material L              | ivro                                   |                    | 0                  | Selecionar                   |
|                                            | An An                      | atomia Clínica                     | Ent. princ. V           | Vaschke, Jens                          |                    |                    | Detelles                     |
|                                            | 4                          |                                    | Título <mark>S</mark>   | <mark>obotta</mark> Anatomia clínica   |                    | (d.                | Conteúdo digital             |
|                                            | 214                        | e Sikon                            | Ano 2                   | 018                                    |                    |                    | Referência                   |
|                                            |                            |                                    | Assuntos N              | 1B Medicina Plus                       |                    |                    | References                   |
|                                            |                            |                                    | 🖬 Curtir 0              |                                        |                    |                    |                              |
|                                            | 2                          | abatta                             | Material L              | ivro                                   |                    |                    | Selecionar                   |
|                                            |                            | Acta Pretio de<br>Actaserta Hanana | Ent. princ. P           | aulsen, Friedrich                      |                    | ٩                  | Detalhes                     |
|                                            | 5                          | had the second                     | Título So               | <mark>obotta</mark> Atlas prático de a | natomia humana     | 0                  | Conteúdo digital             |
|                                            | 1                          | had all the                        | Ano 2                   | 019                                    |                    | *                  | Aquisição                    |
|                                            | ¢ #                        | , sellere                          | Assuntos N              | 1B Medicina Plus                       |                    |                    | Referência                   |
|                                            |                            |                                    | 🖬 Curtir 0              |                                        |                    |                    |                              |

INSTITUTO NACIONAL DE ENSINO SUPERIOR E PÓS-GRADUAÇÃO PADRE GERVÁSIO

Credenciado pela Portaria nº 1.146 de 08.12.2009 (D.O.U. 09.12.2009) | Recredenciado pela Portaria nº 1.204 de 26.10.2016 (D.O.U. 28.10.2016) Mantida por Odonto Rad Ltda.

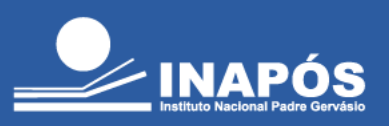

Uma nova aba abrirá com o link de acesso ao livro:

| Ajuda   Acessibilidade   Alto cor conteúdo Busca rápida Busca com Todos os campos      Sobotta                 | Q Pesquisa                                           | الله Minha seleção                   | s s                          | ierviços                                                                                                    |
|----------------------------------------------------------------------------------------------------|------------------------------------------------------|--------------------------------------|------------------------------|----------------------------------------------------------------------------------------------------|
| Ajuda   Acessibilidade   Alto cor<br>Contecido<br>Busca rápida Busca com<br>Todos os campos * Sobotta<br>Ether | o digital                                            | ¢                                    | •                            |                                                                                                    |
| Ano ▼ 2 res<br>□ 2018 (1)<br>□ 2019 (1) 1<br>Ω                                                                 | an, por e o e a docta administrativni<br>ite         | l clínica                            | conteúdo digital<br>avoritos | Boa tarde, Lais (Sair)                                                                                                    |
| 2<br>Ω<br>2 registros enc<br>✓ Selecionar                                                                      | ontrados - 1 Página<br>todos X Desmarcar selecionado | os 🊔 Enviar para Minha seleção ★ Sal | var favoritos                | <ul> <li>Selecionar</li> <li>Detalhes</li> <li>Conteúdo digital</li> <li>Aquisição</li> <li>Referência</li> <li>Nova pesquisa</li> </ul> |

Ao clicar no link, essa tela pode aparecer, basta clicar em concordar com os **Termos de Uso** e clicar em **"Continuar"**:

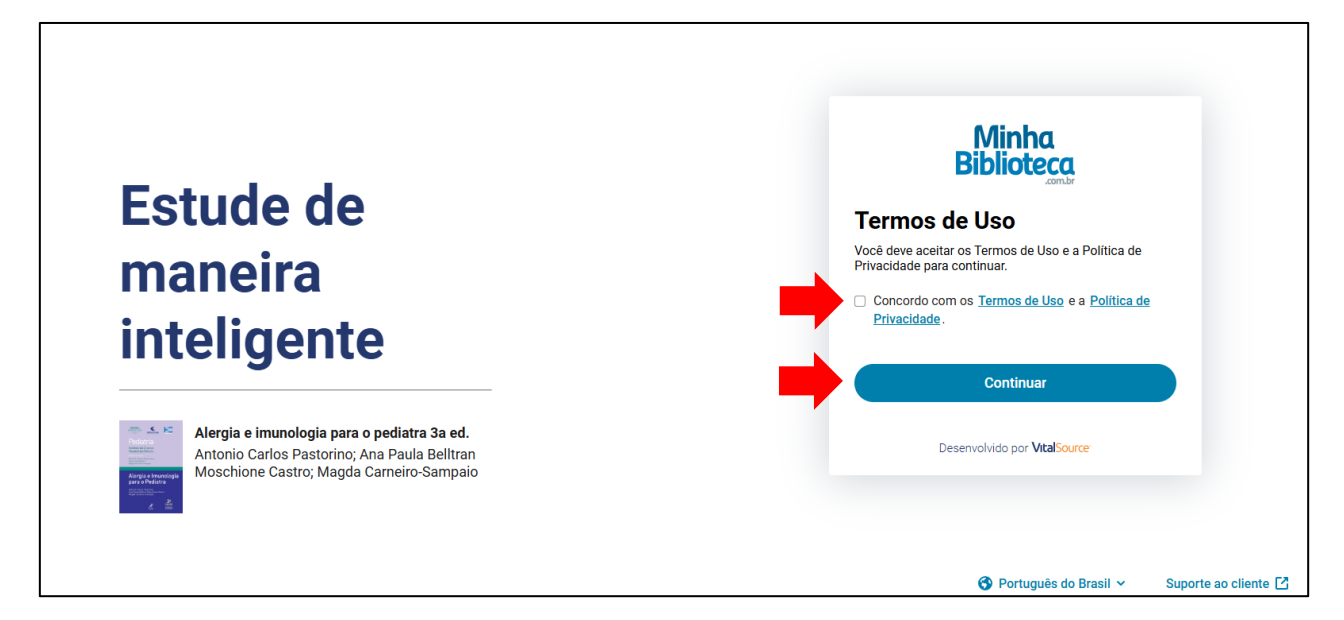

INSTITUTO NACIONAL DE ENSINO SUPERIOR E PÓS-GRADUAÇÃO PADRE GERVÁSIO

Credenciado pela Portaria nº 1.146 de 08.12.2009 (D.O.U. 09.12.2009) | Recredenciado pela Portaria nº 1.204 de 26.10.2016 (D.O.U. 28.10.2016) Mantida por Odonto Rad Ltda.

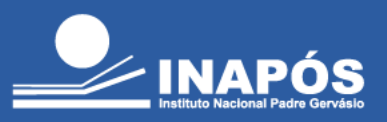

O livro abrirá em uma nova página e você poderá, além de ler o livro, consultar o sumário, imprimir páginas, aplicar zoom, marcar página, criar notas e destaques, criar cartões de estudo, marcar texto, acionar a leitura do livro por voz, fazer busca na página, selecionar a página do livro e navegar entre as páginas:

| ( Voltar                                                                   |                                       |                                                      | Q A₄ l                                       |
|----------------------------------------------------------------------------|---------------------------------------|------------------------------------------------------|----------------------------------------------|
| Alergia e imunologia para e<br>3a ed.<br>Antonio Carlos Pastorino, Ana Pau | o pediatra 🚥                          |                                                      | Ler em voz alta<br>Imprimir<br>Recursos beta |
| Expandir tudo   Recolher tudo                                              |                                       | Hospital das Clinicas - FMUSP FMUSP                  | Comentários                                  |
| Сара                                                                       | Сара                                  |                                                      | Ajuda                                        |
| Página de rosto                                                            | m                                     | Pediatria                                            | Minha conta                                  |
| Créditos                                                                   | IV                                    | Instituto da Crianca                                 |                                              |
| Autores                                                                    | v                                     | Hospital das Clínicas                                |                                              |
| Sumário                                                                    | XIII                                  | Editores da coleção                                  |                                              |
| Prefácio à 3a edição                                                       | XVII                                  | Benita G. Soares Schvartsman<br>Paula Taufi Maluf Jr |                                              |
| Prefácio da 2a edição                                                      | XIX                                   | Magda Carneiro-Sampaio                               |                                              |
| Prefácio da 1a edição                                                      | XXI                                   |                                                      |                                              |
| Introdução                                                                 | XXIII                                 |                                                      |                                              |
| Oslasão Dadiatria da Instituta da Orianza da                               | · · · · · · · · · · · · · · · · · · · | Alorgia o Imunolog                                   |                                              |

Caso queira continuar navegando pela plataforma e consultar demais livros, basta clicar na opção "**Voltar**":

| < v | oltar                                                                                                    |                                                                                             |         |                                                                                                    | Q                             | A٩                    | Ę     |   |
|-----|----------------------------------------------------------------------------------------------------|---------------------------------------------------------------------------------------------|---------|----------------------------------------------------------------------------------------------------|-------------------------------|-----------------------|-------|---|
| Ξ   | And a second second sec | Alergia e imunologia para o pedia<br>3a ed.<br>Antonio Carlos Pastorino; Ana Paula Belltrar | tra ••• | 1 Uma visão geral do sistema imunológico                                                                                                    |                               |                       | Î     | • |
|     | Expandir tu                                                                                                    | do   Recolher tudo                                                                          |         |                                                                                                    |                               |                       |       |   |
|     | 1. U                                                                                                    | na visão geral do sistema imunológico                                                       | 2       | José Alexandre Marzagão Barbuto                                                                                                    |                               |                       |       |   |
|     | 2. R                                                                                                    | esposta imune da criança normal                                                             | 16      |                                                                                                    |                               |                       |       |   |
|     | 3. R                                                                                                    | eações de hipersensibilidade                                                                | 34      | Após ler este capítulo, você estará apto a:<br>1. Compreender o sistema imunológico como um sistema de reconhecimento e resposta aos estímulos que detecta.<br>2. Descrever os diferentes locais de reconhecimento de estímulos.                                                                                                    |                               |                       |       |   |
|     | <ul> <li>Seção</li> </ul>                                                                                                    | II – Imunodeficiências primárias – IDP                                                      | 71      | <ol> <li>Explicar os mecanismos de seleção negativa e positiva para a manutenção da homeostase do sistema imunológico.</li> <li>Descrever as principais familias de receptores para o reconhecimento de patógenos e do próprio organismo.</li> <li>Classificar a imunidade mo seus expercisionados e adores indexe a dardividos</li> </ol>                                                                                                    |                               |                       |       |   |
|     | <ul> <li>Seção</li> </ul>                                                                                                    | <ul> <li>III – Imunodeficiências secundárias</li> </ul>                                     | 161     | <ol> <li>Diferenciar a resposta imune adquirida em humoral e celular.</li> </ol>                                                                                                    |                               |                       |       |   |
|     | <ul> <li>Seção</li> </ul>                                                                                                    | IV – Principais doenças alérgicas                                                           | 207     |                                                                                                    |                               |                       |       |   |
|     | <ul> <li>Seção<br/>imunol</li> </ul>                                                                                                    | V – Investigação diagnóstica em alergia e<br>ogia                                           | 393     | O sistema imunológico é de reconhecimento molecular e podenia ser descrito como um sistema de "iradução universal", uma ve<br>um organismo vivo responderregair a estimulos que detecte, é necessário que de estaj "equipado" com um conjunto de receptores<br>reconhecer os estimulos significativos para a sobrevivência. No entanto, com o aumento da complexidade dos organismos vi<br>oconsambiento da camplevidade dos estimulos molecular a similíatimos concarter, antes mole compessidade dos organismos vivo<br>esto antes a similar de la camplevidade dos estimulos molecular a similíatimos concarter, antes mole compessida | z que,<br>capaze<br>vos e,    | para<br>s de<br>por   |       |   |
|     | <ul> <li>Seção<br/>imunoa</li> </ul>                                                                                                    | VI – Prevenção nas doenças<br>Ilérgicas                                                     | 461     | consequencia, un compressione con estimatos inorecumes agrinicativos presentes neste meto, torna-se-ta imposivel pada dan<br>i complexo, como os er humano, por exemplo, a expressão de todos os receptores necessários para reconhecer todos os estimulos sign<br>não fosse a existência do sistema imunológico. Nesse sistema, surge um mecanismo único que gera um repertório completo de<br>capazes de reconhecer qualquer molécula a que o organismo seja exposto (desde que de um tamanho mínimo – o que esteja assoc                                                                                                    | ificativ<br>recepto<br>iado a | os –<br>ores,<br>esta |       |   |
|     | Encarte                                                                                                    | e – imagens coloridas                                                                       | E-1 💌   | mesma complexidade). Deve-se notar que essa capacidade completa de reconhecimento não é uma característica de cada célula, r                                                                                                    | nas sir                       | n do                  | *     |   |
| D   |                                                                                                    | •                                                                                           |         |                                                                                                    |                               | 2                     | / 482 | > |

INSTITUTO NACIONAL DE ENSINO SUPERIOR E PÓS-GRADUAÇÃO PADRE GERVÁSIO

Credenciado pela Portaria nº 1.146 de 08.12.2009 (D.O.U. 09.12.2009) | Recredenciado pela Portaria nº 1.204 de 26.10.2016 (D.O.U. 28.10.2016) Mantida por Odonto Rad Ltda.

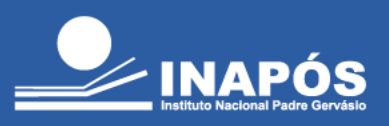

Nessa tela será exibido o livro que você estava lendo e os últimos livros que já consultou, além da opção de navegar pelo catálogo completo da plataforma clicando em "Catálogo":

| Minha<br>Bibliote <u>ca</u>                            |                                                                                                    | Q Pesquisar                                                                                                    |                                |
|--------------------------------------------------------|----------------------------------------------------------------------------------------------------|----------------------------------------------------------------------------------------------------|--------------------------------|
| Meus livros Catálogo                                   | Peciatria<br>International<br>Provincial<br>Provincia | Antonio Carlos Pastorino; Ana Paula Belltran Moschione Castro; Magda Ca<br>(④ ④<br>Continuar lendo                                                                                                    |                                |
| Meus livros >                                          | Wagda Carnero Sampas<br>Cocida<br>Stocida<br>Stocida<br>Stocida                                                                                                    |                                                                                                    |                                |
| Santo<br>Agostinho<br>Diálogo<br>Sobre<br>a Felicidade | 6                                                                                                    | CONSULTA<br>CONSULTA<br>VETE INIMITOS<br>EM SUCCESSION<br>EM SUCCESSION<br>EM SUCCESSIO | ATLAS DE<br>ANATOMIA<br>HUMANA |
| ÚLTIMOS 30 DIAS 5                                      | S ABERTOS                                                                                                    |                                                                                                    | 0                              |

Na aba **"Catálogo"**, além de pesquisar por todo acervo da Minha Biblioteca, você encontrará **sugestões de leitura**, **menu de configurações**:

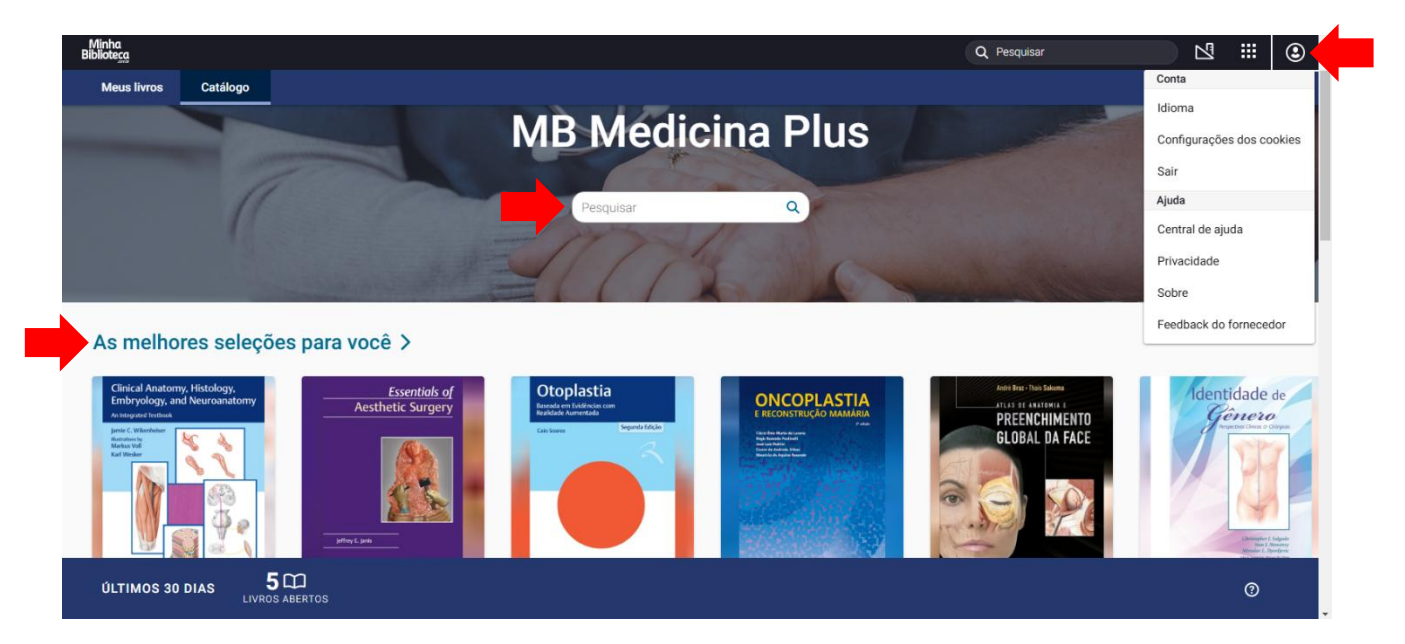

INSTITUTO NACIONAL DE ENSINO SUPERIOR E PÓS-GRADUAÇÃO PADRE GERVÁSIO

Credenciado pela Portaria nº 1.146 de 08.12.2009 (D.O.U. 09.12.2009) | Recredenciado pela Portaria nº 1.204 de 26.10.2016 (D.O.U. 28.10.2016) Mantida por Odonto Rad Ltda.

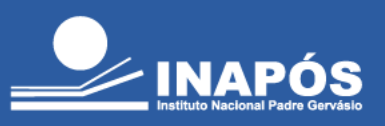

As novidades com os **últimos livros adicionados** e um **tutorial** de como utilizar todas as ferramentas e recursos de leitura disponíveis:

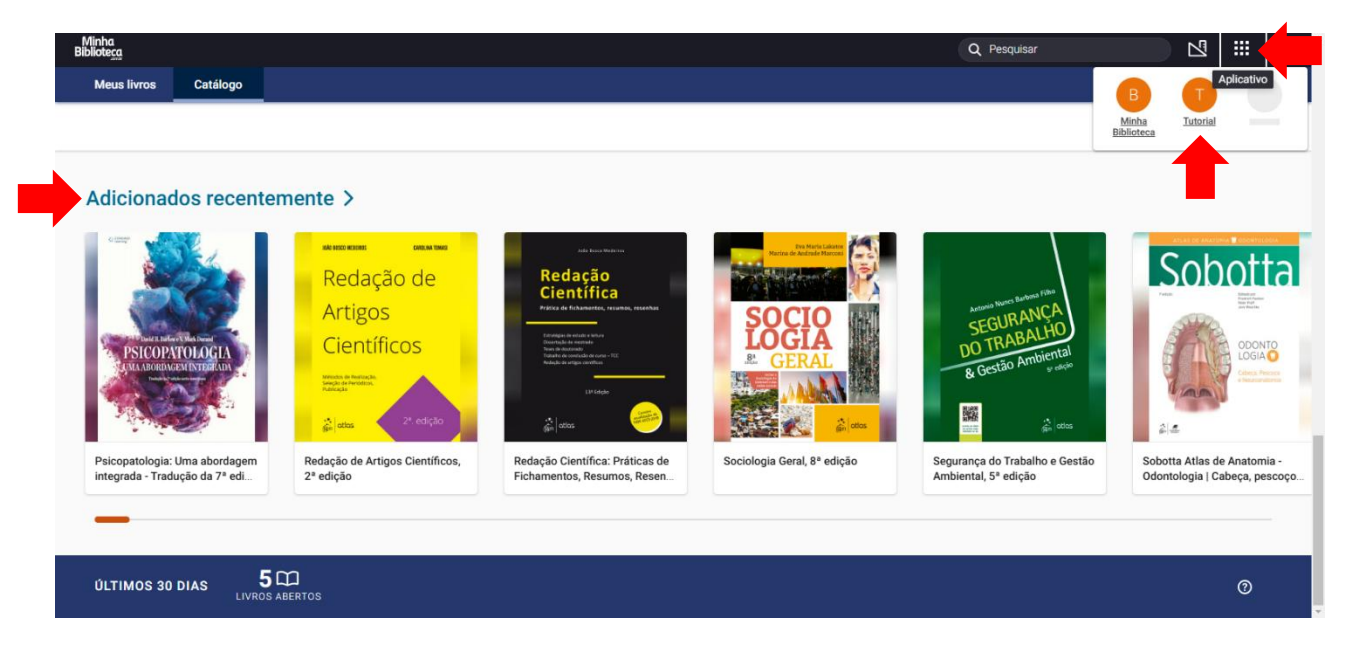

Recomendamos que consulte o **Tutorial** para aproveitar **todos os recursos disponíveis** e tenha uma **BOA LEITURA!** 

Qualquer dúvida, basta entrar em contato através do e-mail: **biblioteca@inapos.edu.br** ou dirigir-se até o balcão de atendimento da Biblioteca.

INSTITUTO NACIONAL DE ENSINO SUPERIOR E PÓS-GRADUAÇÃO PADRE GERVÁSIO

Credenciado pela Portaria nº 1.146 de 08.12.2009 (D.O.U. 09.12.2009) | Recredenciado pela Portaria nº 1.204 de 26.10.2016 (D.O.U. 28.10.2016) Mantida por Odonto Rad Ltda.